# Instalace modemu AnyDATA ADU-770WH na Mac OS X

Aby bylo možné se s combo modemem AnyDATA ADU-770WH připojit k internetu na počítači s operačním systémem Mac OS X, je potřeba nejdříve nainstalovat ovladač AnyDATA USB Modem Driver, a potom vytvořit vytáčené připojení, kterým budete ovládat činnost modemu na svém počítači.

#### Stažení

V internetovém prohlížeči si otevřete adresu <u>www.o2techzona.cz</u> a po levé straně zvolte sekci **Mobilní modemy**. Nyní vyberte ze seznamu svůj AnyDATA ADU-770WH a klikněte na záložku **Ke stažení**. Odtud si stáhněte do počítače **Ovladač pro MAC OS X**.

#### Instalace

Po stažení na soubor dvakrát poklepejte, tím dojde k rozbalení ZIP archivu. Instalaci programu zahajte poklepáním na ikonu balíku s názvem **Anydata USB Modem driver**.

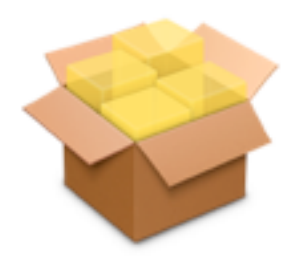

Anydata USB Modem driver V prvním kroku instalace pokračujte pouze klinutím na Continue.

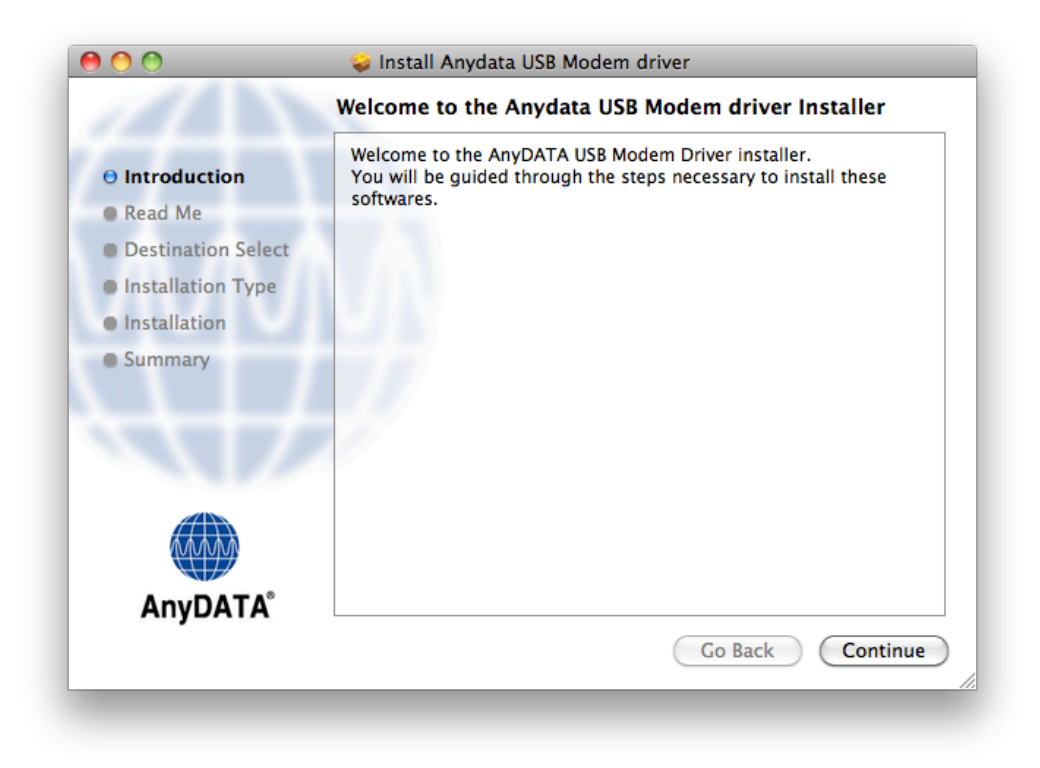

V druhém kroku si přečtěte důležité informace a opět pokračujte tlačítkem **Continue**.

| ) 🔿 🔿              | 🥪 Install Anydata USB Modem driver                                                                                                    |
|--------------------|----------------------------------------------------------------------------------------------------|
|                    | Important Information                                                                                                    |
|                    | About AnyDATA USB Modem Driver                                                                                                    |
| Introduction       | Welcome to AnyDATA USB Modem Driver Installer. Please take a                                                                                                   |
| 🖯 Read Me          | moment to read the important information below.                                                                                                    |
| Destination Select | System Requirements                                                                                                    |
| Installation Type  | - Mac OS X version 10.6.x (10.5.x, 10.4.x)                                                                                                    |
| Installation       | of RAM.                                                                                                    |
| Summary            | (USB 2.0 recommended.)<br>- When installing, Require password of admin account.                                                                                |
|                    | Trouble Shooting and Additional Information                                                                                                    |
|                    | Trouble Shooting                                                                                                    |
| AnyDATA            | 1. For 10.6.x users<br>Make sure you have the latest update of Mac OS X<br>Get the latest update by choosing Apple menu > Software Update,<br>and then update. |
|                    | Print Save Go Back Continue                                                                                                    |

Program se automaticky instaluje na hlavní startovací disk. Pokud chcete změnit místo instalace, klikněte na tlačítko **Change Install Location**. V opačném případě zahajte instalaci tlačítkem **Install**.

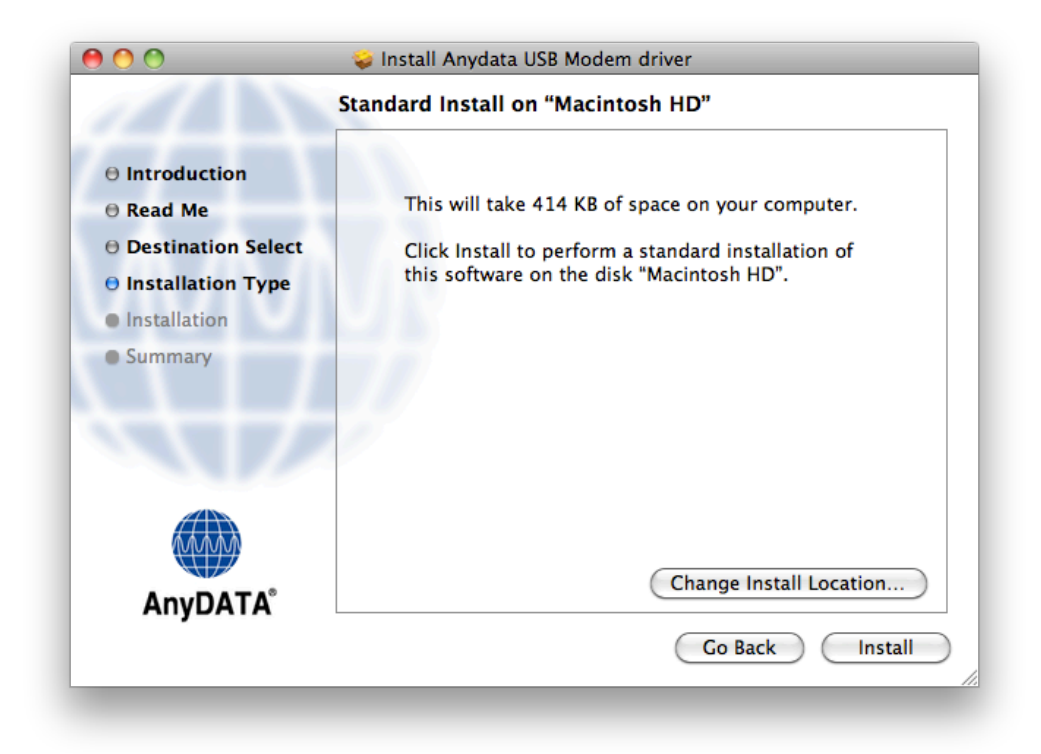

Během instalace budete vyzváni k zadání hesla k vašemu účtu.

|           | Type your<br>changes. | password to allow installer to make |
|-----------|-----------------------|-------------------------------------|
|           | Name:                 | Administrator                       |
|           | Password:             | ••••••                              |
| ▶ Details |                       |                                     |
| ?         |                       | Cancel OK                           |

Před začátkem instalace budete upozorněni, že po dokončení instalace je nutné restartovat počítač. Pokračujte v instalaci tlačítkem **Continue Installation**.

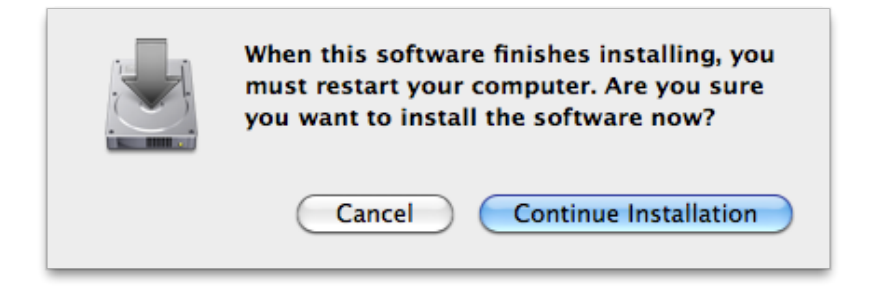

Během cca 2 minut se ovladač nainstaluje. Kliknutím na tlačítko **Restart** zahajte restart počítače.

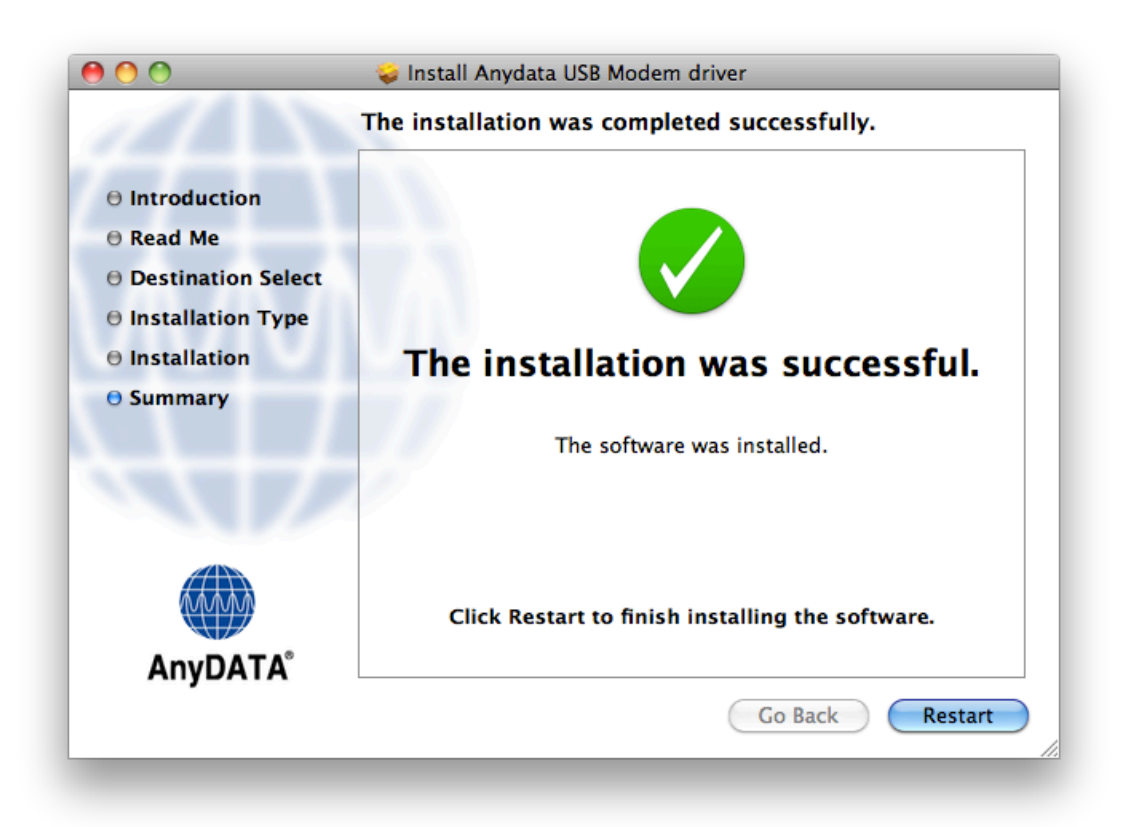

#### Nastavení

Po restartu počítače je nutné nastavit vytáčené připojení (tzv. DIAL-UP). Vzhledem k tomu, že AnyDATA ADU-770WH je combo modem, je nutné vytvořit vytáčené připojení pro obě technologie. Zvlášť pro 3G a zvlášť pro CDMA technologii. V případě, že využíváte pouze jednu z technologií, stačí vytvořit pouze jedno vytáčené připojení.

Pokud se chcete připojovat k internetu pomocí technologie 3G, je nutné nejdříve vyjmout SIM kartu z modemu, vložit ji do mobilního telefonu, vypnout ochranu SIM karty kódem PIN, a poté vrátit SIM kartu zpět do modemu. V opačném případě by připojení nefungovalo.

Nyní připojte modem do USB portu počítače. Po krátké chvíli se na obrazovce objeví informace, že bylo detekováno nové rozhraní. Pokračujte tlačítkem **Network Preferences**.

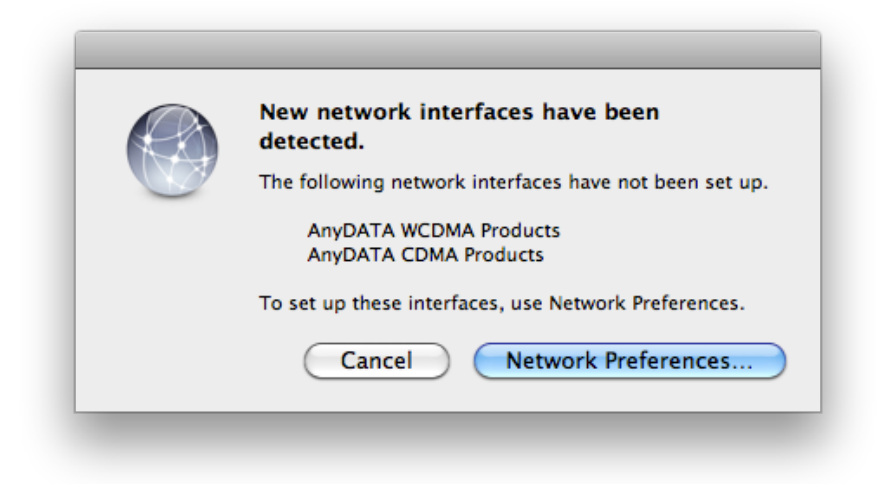

Objeví se okno s nastavením síťových připojení. V levém sloupci budou mimo jiné i položky **AnyDATA CDMA Products** a **AnyDATA WCDMA Products**.

| 0 0                                                                                                    | Network                                                                                                    |
|----------------------------------------------------------------------------------------------------|----------------------------------------------------------------------------------------------------|
| Show All                                                                                                    | Q                                                                                                    |
| <ul> <li>AnyDAroducts<br/>Not Configured</li> <li>AnyDAroducts<br/>Not Configured</li> <li>AnyDAroducts<br/>Not Configured</li> <li>Ethernet<br/>Not Connected</li> <li>FireWire<br/>Not Connected</li> <li>AirPort<br/>Off</li> </ul> | Location: Automatic   Status: Not Configured   Status: Not Configured   Configuration: Default   Telephone Number: Account Name:   Account Name: Password: |
| + - &-                                                                                                    | Connect<br>✓ Show modem status in menu bar Advanced ?<br>prevent further changes. Assist me Revert Apply                                                   |

Obě dvě položky postupně označte a znamínkem "–" je ze seznamu odstraňte. Znamínko "–" se nachází pod levým svislým sloupcem.

| 0 0 0                                                                                                    | Network                                                                                                    |
|----------------------------------------------------------------------------------------------------|----------------------------------------------------------------------------------------------------|
| Show All                                                                                                    | ٩                                                                                                    |
| <ul> <li>Show All</li> <li>Loca</li> <li>AnyDAroducts<br/>Not Configured</li> <li>AnyDAroducts<br/>Not Configured</li> <li>Ethernet<br/>Not Connected</li> <li>FireWire<br/>Not Connected</li> <li>FireWire<br/>Not Connected</li> <li>AirPort<br/>Off</li> </ul> | Ation: Automatic  Status: Not Configured Configuration: Default Telephone Number: Account Name: Password: Connect |
| + - &-<br>Click the lock to prevent f                                                                                                    | Show modem status in menu bar Advanced ?                                                                          |

### Nastavení 3G připojení

Nyní vytvořte nové rozhraní klinutím na znaménko "+", které se nachází opět pod levým svislým sloupcem.

| 00                                                      | Network                                        |                                                                                                    |
|---------------------------------------------------------|------------------------------------------------|----------------------------------------------------------------------------------------------------|
| Show All                                                |                                                | ٩                                                                                                    |
|                                                         | Location: Automatic                            | •                                                                                                    |
| Ethernet<br>Not Connected     FireWire<br>Not Connected | Status:                                        | Cable Unplugged<br>Either the cable for Ethernet is not plugged<br>in or the device at the other end is not<br>responding. |
| ● AirPort<br>Off                                        | Configure IPv4:<br>IP Address:<br>Subnet Mask: | Using DHCP 🛟                                                                                                    |
|                                                         | Router:<br>DNS Server:<br>Search Domains:      |                                                                                                    |
| +- *-                                                   | prevent further changes.                       | Advanced ?<br>Assist me Revert Apply                                                                                       |

V tabulce, která se objeví, vyberte v řádku Interface položku AnyDATA WCDMA products a do řádku Service Name napište O2 3G. Kliknutím na tlačítko Create vytvoříte nové rozhraní.

| Select the interface | and enter a name for the new service. |
|----------------------|---------------------------------------|
| Interface:           | AnyDATA WCDMA Products                |
| Service Name:        | O2 3G                                 |
|                      | Cancel Create                         |

V levém sloupci vyberte nově vytvořenou položku **O2 3G** a po pravé straně klikněte na tlačítko **Advanced**.

| 00                          | Network                                  |
|-----------------------------|------------------------------------------|
| Show All                    | ٩                                        |
| Loca                        | ation: Automatic                         |
| • O2 3G<br>Not Connected    | Status: Not Connected                    |
| Ethernet                    |                                          |
| ● FireWire 🍲                | Configuration: Default                   |
| ● AirPort 🤶                 | Telephone Number:                        |
|                             | Account Name:                            |
|                             | Password:<br>Connect                     |
| + - *-                      | Show modem status in menu bar Advanced ? |
| Click the lock to prevent f | urther changes. Assist me Revert Apply   |
|                             |                                          |

V horní řadě klikněte na záložku **Modem**. V řádku **Vendor** vyberte položku **Generic**, v řádku **Model** vyberte možnost **GPRS (GSM/3G)** a do řádku **APN** napište malými písmeny slovo **internet**. Ostatní položky nechte nastaveny tak, jak jsou, a nastavení uložte kliknutím na tlačítko **OK**.

|      | Modem        | DNS     | WINS | Proxies | PPP |  |
|------|--------------|---------|------|---------|-----|--|
|      |              |         |      |         |     |  |
| Vend | lor: Generic |         |      |         | \$  |  |
| Mod  | del: GPRS (C | CSM/3G) |      |         | \$  |  |
| A    | PN: internet |         |      |         |     |  |
| C    | ID: 1        | •       |      |         |     |  |
|      | 1            |         |      |         |     |  |
|      |              |         |      |         |     |  |
|      |              |         |      |         |     |  |
|      |              |         |      |         |     |  |
|      |              |         |      |         |     |  |
|      |              |         |      |         |     |  |
|      |              |         |      |         |     |  |
|      |              |         |      |         |     |  |
|      |              |         |      |         |     |  |
|      |              |         |      |         |     |  |

Nyní do řádku **Telephone Number** vyplňte číslo **\*99#** a nastavení uložte kliknutím na **Apply**. Tímto je vytáčené připojení nastavené a k internetu se můžete připojit tlačítkem **Connect**.

| 0 0                       | Network                                   |           |
|---------------------------|-------------------------------------------|-----------|
| Show All                  | Q                                         | $\supset$ |
| Loc                       | ation: Automatic                          |           |
| • O2 3G<br>Not Connected  | Status: Not Connected                     |           |
| Ethernet<br>Not Connected |                                           |           |
| ● FireWire 🍲              | Configuration: Default                    |           |
| e AirPort 🛜               | Telephone Number: *99#                    |           |
| - Off                     | Account Name:                             |           |
|                           | Password:                                 |           |
|                           | Connect                                   |           |
|                           |                                           |           |
| + - 0-                    | Show modem status in menu bar Advanced) ? |           |
| Click the lock to prevent | further changes. Assist me Revert Apply   | )         |

Během několika vteřin budete připojeni k internetu. Připojení je indikováno v horní části okna, kde je vidět, délka trvání připojení a IP adresa přidělená vašemu počítači. Připojení k internetu později ukončíte kliknutím na tlačítko **Disconnect**. Pak je možné modem vytáhnout z USB portu a zavřít okno s nastavením systému.

| 000                                                                                                    | Network                                                                                                    |
|----------------------------------------------------------------------------------------------------|----------------------------------------------------------------------------------------------------|
| Show All                                                                                                    | Q                                                                                                    |
| Loca                                                                                                    | tion: Automatic 🗘                                                                                                    |
| O2 3G<br>Connected       Connected         Ethernet<br>Not Connected       Connected         FireWire<br>Not Connected       Connected         AirPort<br>Off       Connected | Status: Connected   Connect Time: 00:00:57   IP Address: 85.161.224.209   Received: Image: Configuration:   Default Image: Configuration:   Telephone Number: *99#   Account Name: Image: Configuration:   Password: Image: Configuration:   Disconnect Disconnect |
| + - &-                                                                                                    | Show modem status in menu bar Advanced ?                                                                                                    |

**TIP:** Zaškrtnutím políčka **Show modem status in menu bar** se v horním stavovém řádku objeví ikona telefonního sluchátka, znázorňující vytáčené připojení. Pomocí této ikony se můžete v budoucnu připojovat k internetu, aniž byste museli znovu otevírat okno s nastavením systému.

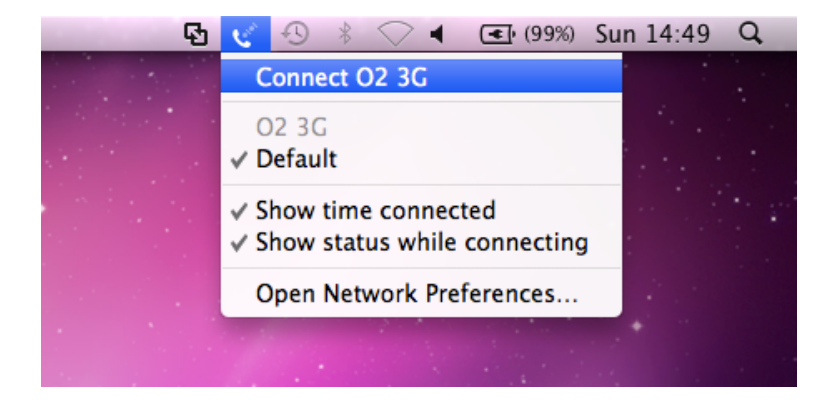

## Nastavení CDMA připojení

Vytvořte nové rozhraní klinutím na znaménko "+", které se nachází pod levým svislým sloupcem.

| 000                          | Network                                  |
|------------------------------|------------------------------------------|
| Show All                     | ٩                                        |
| Locat                        | tion: Automatic                          |
| • O2 3G<br>Not Connected     | Status: Not Connected                    |
| Ethernet     Not Connected   |                                          |
| FireWire     Not Connected   | Configuration: Default                   |
| ● AirPort 🤶                  | Telephone Number: *99#                   |
|                              | Account Name:                            |
|                              | Password:                                |
|                              | Connect                                  |
|                              |                                          |
| +- *-                        | Show modem status in menu bar Advanced ? |
| Click the lock to prevent fu | rther changes. Assist me Revert Apply    |

V tabulce, která se objeví, vyberte v řádku **Interface** položku **AnyDATA CDMA products** a do řádku **Service Name** napište **O2 CDMA**. Kliknutím na tlačítko **Create** vytvoříte nové rozhraní.

| Select the interface and enter a name for the new service. |                       |  |
|------------------------------------------------------------|-----------------------|--|
| Interface:                                                 | AnyDATA CDMA Products |  |
| Service Name:                                              | O2 CDMA               |  |
|                                                            | Cancel Create         |  |

V levém sloupci vyberte nově vytvořenou položku **O2 CDMA** a po pravé straně klikněte na tlačítko **Advanced**.

| O O Network                                                                |                                                                          |                            |  |  |  |
|----------------------------------------------------------------------------|--------------------------------------------------------------------------|----------------------------|--|--|--|
| Show All                                                                   |                                                                          | Q                          |  |  |  |
| Location: Automatic                                                        |                                                                          |                            |  |  |  |
| O2 3C     Not Connected     O2 CDMA     Not Connected                      | Status: Not Configured                                                   |                            |  |  |  |
| Ethernet<br>Not Connected     FireWire<br>Not Connected     AirPort<br>Off | Configuration: Default Telephone Number: Account Name: Password: Connect |                            |  |  |  |
| + – 🌣 -                                                                    | Show modem status in menu bar<br>ent further changes. Assist me          | Advanced ?<br>Revert Apply |  |  |  |

V horní řadě klikněte na záložku **Modem**. V řádku **Vendor** vyberte položku **AnyDATA**, v řádku **Model** vyberte možnost **CDMA** a v řádku **Dial Mode** vyberte **Ignore dial tone when dialing**. Ostatní položky nechte nastaveny tak, jak jsou, a nastavení uložte kliknutím na tlačítko **OK**.

|            | Modem                    | DNS       | WINS     | Proxies    | PPP           |       |
|------------|--------------------------|-----------|----------|------------|---------------|-------|
| Vendor:    | AnyDAT                   | A         |          |            | \$            |       |
| Model:     | CDMA                     |           |          |            | ÷             |       |
|            | Enable                   | error o   | orrectio | n and comp | pression in m | nodem |
| Dial Mode: | Ignore o                 | lial tone | e when d | ialing     | \$            |       |
| Dialing:   | <ul> <li>Tone</li> </ul> | O Pul     | se       |            |               |       |
| Sound:     | 💽 On                     | Ooff      | F        |            |               |       |
|            |                          |           |          |            |               |       |
|            |                          |           |          |            |               |       |
|            |                          |           |          |            |               |       |
|            |                          |           |          |            |               |       |
|            |                          |           |          |            |               |       |
|            |                          |           |          |            |               |       |
|            |                          |           |          |            |               |       |

Nyní vyplňte uživatelské údaje. Do řádku **Telephone Number** vyplňte číslo **#777**, do řádku **Account Name** vyplňte své uživatelské jméno, do řádku **Password** vyplňte své heslo a nastavení uložte kliknutím na **Apply**. Tímto je vytáčené připojení nastavené a k internetu se můžete připojit tlačítkem **Connect**.

| 0 0                                                                                                    | Network                                                                                                    |  |  |  |  |  |
|----------------------------------------------------------------------------------------------------|----------------------------------------------------------------------------------------------------|--|--|--|--|--|
| Show All                                                                                                    | Q                                                                                                    |  |  |  |  |  |
|                                                                                                    | Location: Automatic                                                                                                    |  |  |  |  |  |
| O2 3G<br>Not Connected     O2 CDMA     Not Connected                                                        | Status: Not Configured                                                                                                    |  |  |  |  |  |
| <ul> <li>Ethernet<br/>Not Connected</li> <li>FireWire<br/>Not Connected</li> <li>AirPort<br/>Off</li> </ul> | Configuration: Default   Configuration: Default   Telephone Number: #777   Account Name: 601234567@cz.o2.com   Password:   Connect |  |  |  |  |  |
| + – 🌸                                                                                                    | Show modem status in menu bar Advanced ?                                                                                           |  |  |  |  |  |

Během několika vteřin budete připojeni k internetu. Připojení je indikováno v horní části okna, kde je vidět, délka trvání připojení a IP adresa přidělená vašemu počítači. Připojení k internetu později ukončíte kliknutím na tlačítko **Disconnect**. Pak je možné modem vytáhnout z USB portu a zavřít okno s nastavením systému.

| 000                                                                                                    | Network                                                                                                    |  |  |  |  |
|----------------------------------------------------------------------------------------------------|----------------------------------------------------------------------------------------------------|--|--|--|--|
| Show All                                                                                                    | Q                                                                                                    |  |  |  |  |
| Location: Automatic 🛟                                                                                                    |                                                                                                    |  |  |  |  |
| O2 CDMA<br>Connected       Image: Connected         O2 3G<br>Not Connected       Image: Connected         Ethernet<br>Not Connected       Image: Connected         FireWire<br>Not Connected       Image: Connected         FireWire<br>Not Connected       Image: Connected         AirPort       Image: Connected | Status:       Connected         Connect Time:       00:00:35       Sent:         IP Address:       85.160.48.246       Received:         Configuration:       Default       Image: Configuration:         Telephone Number:       #777         Account Name:       601234567@cz.o2.com                                                                                                    |  |  |  |  |
| + - *-                                                                                                    | Password:       ••••••         Disconnect         Image: Show modem status in menu bar         Advanced         Image: Advanced         Image: Advanced |  |  |  |  |

**TIP:** Zaškrtnutím políčka **Show modem status in menu bar** se v horním stavovém řádku objeví ikona telefonního sluchátka, znázorňující vytáčené připojení. Pomocí této ikony se můžete v budoucnu připojovat k internetu, aniž byste museli znovu otevírat okno s nastavením systému.

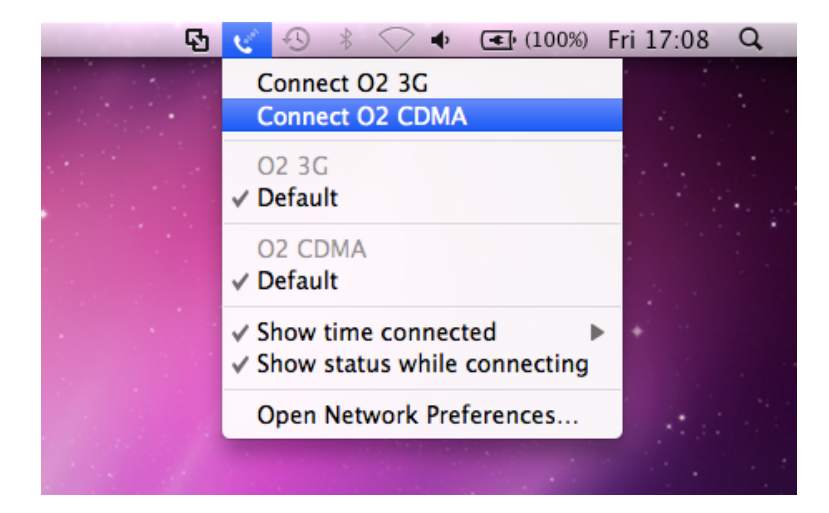

### Řešení potíží

- Postupoval(a) jsem podle návodu a internet se mi již podařilo zprovoznit. Nyní když se chci připojit, objeví se chyba: "The communication device selected for your connection does not exist. Verify your settings and try reconnecting."
- Odpojte modem od počítače a připojte ho do jiného USB portu. Počkejte cca 30 sekund a zkuste se připojit znovu.
- V modemu mám vloženou SIM kartu, ale při pokusu o připojení k internetu se objeví chyba: "An error occurred with the modem. Try reconnecting. If the problem continues, verify your settings and contact your Administrator."
- Pravděpodobně má vaše SIM karta aktivní ochranu kódem PIN. Odpojte modem od počítače, vyjměte SIM kartu z modemu, vložte ji do mobilního telefonu a deaktivujte ochranu kódem PIN. Potom vložte SIM kartu zpět do modemu, připojte ho do USB portu počítače, počkejte cca 30 sekund a zkuste se připojit znovu.